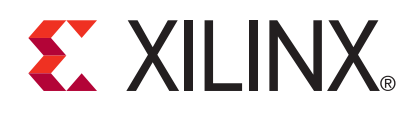

# LogiCORE IP Color Correction Matrix v2.0

DS720 July 23, 2010

#### **Product Specification**

## Introduction

The Xilinx LogiCORE<sup>TM</sup> IP Color Correction Matrix core is a 3 x 3 programmable coefficient matrix multiplier with offset compensation. This core can be used for color correction operations such as adjusting white balance, color cast, brightness, and/or contrast in an RGB image.

The core efficiently uses the 18x18 bit multipliers, adders and registers provided in XtremeDSP<sup>™</sup> slices in Spartan®-3A DSP, Spartan-6, Virtex®-5, and Virtex-6 devices resulting in high performance and optimal resource usage.

#### **Features**

- Programmable matrix coefficients
- Selectable processor interface
  - EDK pCore Interface
  - General Purpose Processor Interface
  - Constant Interface
- CMY input to RGB output color conversion
- Configurable 8-, 10-, and 12-bit input and output
- Independent clipping and clamping control
- Delay match support for up to three sync signals

## **Applications**

- Pre-processing block for image sensors
- Post-processing core for image data adjustment
- Video surveillance
- Video Conferencing
- Machine Vision

| LogiCORE IP Facts Table                                                                                                    |                                                                 |           |                       |                       |                              |
|----------------------------------------------------------------------------------------------------|-----------------------------------------------------------------|-----------|-----------------------|-----------------------|------------------------------|
|                                                                                                    | C                                                               | ore Sp    | ecifics               |                       |                              |
| Supported<br>Device Family <sup>(1)</sup>                                                                                                    | Spartan-3A DSP, Spartan-6, Virtex-5, Virtex-6                   |           |                       |                       |                              |
| Supported User<br>Interfaces                                                                                                    | G                                                               | eneral Pi | rocessor              | Interface, E<br>Const | DK PLB 4.6,<br>ant Interface |
| Supported<br>Operating<br>Systems Windows XP Professional 32-Bit/64-bit, Windows<br>Vista Business 32-Bit/64-bit, Red Hat Enterprise<br>Linux WS v4.0 32-bit/64-bit, Red Hat Enterprise<br>Desktop v5.0 32-bit/64-bit (with Workstation<br>Option), SUSE Linux Enterprise (SLE) desktop<br>and server v10.1 32-bit/64-bit |                                                                 |           |                       |                       |                              |
|                                                                                                    |                                                                 | Resc      | ources <sup>(2)</sup> |                       | Frequency                    |
| Configuration                                                                                                    | LUTs                                                            | FFs       | DSP<br>Slices         | Block<br>RAMs         | Max. Freq.                   |
| Spartan-3A<br>DSP                                                                                                    | 33                                                              | 71        | 9                     | 0                     | 200                          |
| Spartan-6                                                                                                    | 71                                                              | 41        | 9                     | 0                     | 201                          |
| Virtex-5                                                                                                    | 71                                                              | 33        | 9                     | 0                     | 371                          |
| Virtex-6                                                                                                    | 71                                                              | 41        | 9                     | 0                     | 371                          |
|                                                                                                    | Provided with Core                                              |           |                       |                       |                              |
| Documentation                                                                                                    |                                                                 |           |                       | Product               | Specification                |
| Design Files                                                                                                    |                                                                 | Ne        | etlists, ED           | K pCore fil           | es, C drivers                |
| Example Design                                                                                                    |                                                                 |           |                       | I                     | Not Provided                 |
| Test Bench                                                                                                    |                                                                 |           |                       | I                     | Not Provided                 |
| Constraints File                                                                                                    |                                                                 |           |                       | I                     | Not Provided                 |
| Simulation<br>Models                                                                                                    | Simulation<br>Models VHDL or Verilog Structural, C, and MATLAB™ |           |                       | d MATLAB™             |                              |
| Tested Design Tools                                                                                                    |                                                                 |           |                       |                       |                              |
| Design Entry<br>Tools CORE Generator™ tool, Xilinx Platform Studio<br>(XPS)                                                                                                    |                                                                 |           |                       |                       |                              |
| Simulation                                                                                                    | ModelSim v6.5c, Xilinx <sup>®</sup> ISim 12.2                   |           |                       |                       |                              |
| Synthesis Tools                                                                                                    | Synthesis Tools XST 12.2                                        |           |                       |                       |                              |
|                                                                                                    | Support                                                         |           |                       |                       |                              |
| Provided by Xilinx, Inc.                                                                                                    |                                                                 |           |                       |                       |                              |

For a complete listing of supported devices, see the release notes for this core.

© Copyright 2009-2010 Xilinx, Inc. XILINX, the Xilinx logo, Virtex, Spartan, ISE and other designated brands included herein are trademarks of Xilinx in the United States and other countries. All other trademarks are the property of their respective owners.

www.xilinx.com

Resources listed here are for 8-bit input, 8-bit output width configurations. For more complete device performance numbers, see "Core Resource Utilization and Performance".

## Overview

There are many variations that cause difficulties in accurately reproducing color in imaging systems. These include:

- Spectral characteristics of the optics (lens, filters)
- Lighting source variations like daylight, fluorescent, or tungsten
- Characteristics of the color filters of the sensor

The Color Correction Matrix provides a method for correcting the image data for these variations. This fundamental block operates on either CMY or RGB data, and processing is "real-time" as a pre-processing hardware block.

As an example, following one of the three color channels through an imaging system from the original light source to the processed image helps understand the functionality of this core.

The blue color channel is a combination of the blue photons from the scene, multiplied by the relative response of the blue filter, multiplied by the relative response of the silicon to blue photons. However, the filter and silicon responses might be quite different from the response of the human eye, so blue to the sensor is quite different from blue to a human being.

This difference can be corrected and made to more closely match the blue that is acceptable to human vision. The Color Correction Matrix core multiplies the pixel values by some coefficient to strengthen or weaken it, creating an effective gain. At the same time a mixture of green or red can be added to the blue channel. To express this processing mathematically, the new blue (Bc) is related to the old blue (B), red (R), and green (G) according to:

$$Bc = K1 \times R + K2 \times G + K3 \times B$$

where K1, K2, and K3 are the weights for each of the mix of red, green, and blue to the new blue.

Extending this concept, a standard 3 x 3 matrix multiplication can be applied to each of the color channels in parallel simultaneously. This is a matrix operation where the weights define a color-correction matrix. In typical applications, color-correction also contains offset compensation to ensure black [0,0,0] levels are achieved.

$$\begin{bmatrix} R_c \\ G_c \\ B_c \end{bmatrix} = \begin{bmatrix} K_{11} & K_{12} & K_{13} \\ K_{21} & K_{22} & K_{23} \\ K_{31} & K_{32} & K_{33} \end{bmatrix} \begin{bmatrix} R \\ G \\ B \end{bmatrix} + \begin{bmatrix} O_1 \\ O_2 \\ O_3 \end{bmatrix}$$
Equation 1

As shown in the matrix operation, the input pixels are transformed to a set of corrected output pixels. This can be a very useful function configured as a static application; however, the programmability of the coefficients and offset values allows this function to adapt to changing lighting conditions based on a separate control loop.

## **Processor Interfaces**

The Color Correction Matrix core supports the following three processor interface options:

- EDK pCore Interface
- General Purpose Processor Interface
- Constant Interface

### EDK pCore Interface

Many imaging applications have an embedded processor that can dynamically control the parameters within the core to correct for variations within the lighting conditions of the scene being captured. The user can select an EDK pCore interface, which creates a pCore that can be added to an EDK project as a hardware peripheral. This pCore provides a memory-mapped interface for the programmable registers of the matrix coefficients and offsets within the core. These registers are described in Table 1.

Table 1: EDK pCore Interface Register Descriptions

| Address<br>Offset (hex) | Register Name     | Access<br>Type | Default Value<br>(hex) | Description                                                                                                    |  |
|-------------------------|-------------------|----------------|------------------------|----------------------------------------------------------------------------------------------------|--|
| 0x00                    | ccm_reg00_control | R/W            | 0x1                    | Bit 0 Software Enable<br>0 – Not enabled<br>1 – Enabled                                                                                                    |  |
|                         |                   |                |                        | Bit 1 Semaphore for PLB Register Update<br>0 – Normal Operating Mode, softwar<br>safe for updating PLB registers<br>1 – Register Update, stored register<br>values are updated in the core on the<br>next rising edge of vblank_in |  |
| 0x04                    | ccm_reg01_reset   | R/W            | 0x0                    | Bit 0 Software Manual Reset<br>0 – Not Reset<br>1 – Force immediate reset, hold until I<br>is cleared                                                                                                    |  |
|                         |                   |                |                        | Bit 1 Software Auto-synchronized Reset<br>0 – Not Reset<br>1 – Reset occurs automatically on th<br>next rising edge of vblank_in                                                                                                   |  |
| 0x08                    | ccm_reg04_K11     | R/W            | from GUI               |                                                                                                    |  |
| 0x0C                    | ccm_reg05_K12     | R/W            | from GUI               | Matrix Coefficient values are presented in 18.7                                                                                                    |  |
| 0x10                    | ccm_reg06_K13     | R/W            | from GUI               | are equivalent to real numbers in the [-4 : 4]                                                                                                    |  |
| 0x14                    | ccm_reg07_K21     | R/W            | from GUI               | range, multiplied by 32768.                                                                                                    |  |
| 0x18                    | ccm_reg08_K22     | R/W            | from GUI               | -                                                                                                    |  |
| 0x1C                    | ccm_reg09_K23     | R/W            | from GUI               |                                                                                                    |  |
| 0x20                    | ccm_reg10_K31     | R/W            | from GUI               |                                                                                                    |  |
| 0x24                    | ccm_reg11_K32     | R/W            | from GUI               |                                                                                                    |  |
| 0x28                    | ccm_reg12_K33     | R/W            | from GUI               | -                                                                                                    |  |
| 0x2C                    | ccm_reg13_ROFFSET | R/W            | from GUI               | OWIDTH + 1-bit wide signed integer value in th                                                                                                    |  |
| 0x30                    | ccm_reg14_GOFFSET | R/W            | from GUI               | range [-(2 <sup>OWIDTH</sup> ) : (2 <sup>OWIDTH</sup> )-1]                                                                                                    |  |
| 0x34                    | ccm_reg15_BOFFSET | R/W            | from GUI               |                                                                                                    |  |

All of the Write registers are readable, enabling the user to verify writes or read back current values. There is an additional feature that effectively disables the core halting further operations, which blocks the propagation of all video signals. This function is controlled by setting the SW enable register, bit 0 of ccm\_reg00\_control, to 0. The default value of SW enable is 1 (enabled).

All registers other than the control and SW reset registers are double-buffered in hardware to ensure no image tearing happens if the K or offset values are modified in the active area of a frame. This double-buffering provides a more flexible and easier to use core because it decouples the register updates from the blanking period, allowing software a much larger window with which to update the parameter values. The updated values for the K and offset registers are latched into the shadow registers immediately after writing them, while the actual offset and matrix multiplier coefficients used are stored in the working registers.

Any Reads of registers during operation return the values stored in the shadow registers. The rising edge of vblank\_in triggers the values from the shadow registers to be copied to the working registers, when bit 1 of ccm\_reg00\_control is set to 1. This semaphore bit helps to prevent partially updated shadow registers from being copied over to the working registers.

Figure 1 shows a software flow diagram for normal operation and updating registers during the operation of the core. The core can be effectively reset in-system by asserting SW reset (bit 0), which returns all control, coefficient, and offset values to their default values, specified through the Graphical User Interface when the core is instantiated. The core outputs are also forced to 0 until the SW reset bit is deasserted.

The EDK pCore option provides a standard PLB4.6 interface to the cores.

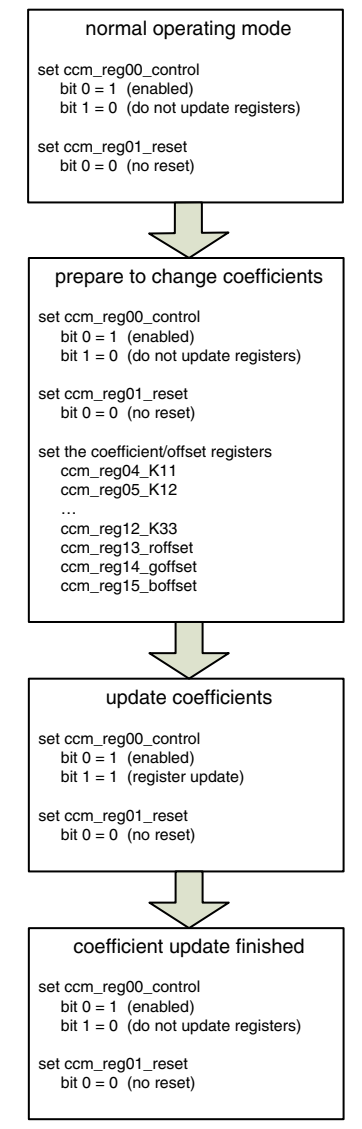

Figure 1: Color Correction Matrix Programming Flow Chart

# Importing Generated pCore Into EDK

To generate an EDK pCore, select the EDK pCore option in the CORE Generator Graphical User Interface.

A folder is created in the coregen project directory with the Component Name specified in the CORE Generator Graphical User Interface. This folder contains all of the files needed for an EDK pCore, which contains two folders:

/drivers

/pcores

Any EDK pCore repository, whether internal or external to an EDK/Xilinx Platform Studio (XPS) project, contains matching /drivers and /pcores folders containing all of the pCores available in that pCore repository. Copy the contents of these generated folders into your EDK pCore repository location.

For XPS to detect the new pCore, select **Project**  $\rightarrow$  **Rescan user repositories** in XPS.

Once XPS detects the new pCore, it appears in the XPS IP Catalog Tab under the repository in which it has been placed as "Color Correction Matrix 2.00.a". Drag-and-drop, or right-click and select **Add IP** to add a new instance of the core to your project.

To connect the Color Correction Matrix pCore to your PLB bus, expand the view of the pCore instance in the System Assembly View's Bus Interfaces tab, and select the associated PLB bus in the SPLB drop-down.

To configure Color Correction Matrix pCore parameters once it has been inserted into your XPS project, right-click the specific instance of the pCore in the System Assembly View window, and select **Configure IP** ... The input and output widths (C\_IWIDTH, C\_OWIDTH), the clipping (C\_MAX) and the clamping values (C\_MIN), and PLB bus configuration settings are configurable for this pCore instance.

To set the PLB base address for the Color Correction Matrix pCore, set the address in either the core's configuration or in the System Assembly View's Addresses' tab. The Color Correction Matrix pCore requires an address range of 256 bytes.

To connect the Color Correction Matrix pCore's video input and output signals, expand the entry for the pCore instance in the System Assembly View's Ports tab. Use the drop-down items to associate each port of the Color Correction Matrix pCore with the desired connection within your EDK system. Note that the clk input is the clock rate of the Color Correction Matrix pCore's video-processing logic, which should be connected to the video clock, not the PLB bus clock.

#### **General Purpose Processor Overview**

The General Purpose Processor interface exposes all matrix coefficients and offsets as ports. This option is very useful for developers designing a system with a user-defined bus interface (decoding logic and register banks) to an arbitrary processor. The coefficient and offset ports have the control mechanism described in the previous section to prevent tearing or committing partially updated port values. The ports for the General Purpose Processor Interface are described in detail in "Core Symbol and Port Descriptions".

#### **Constant Interface Overview**

The Constant Interface assumes the coefficient matrix and offset values are constants. There is no processor interface and the core is not programmable, but can be reset, enabled, or disabled using the sclr and ce pins. The ports for the Constant Interface are described in detail in "Core Symbol and Port Descriptions".

#### **Programmer's Guide**

The software API is provided to allow easy access to the CCM pCore's shared memory registers defined in Table 1.

To utilize the API functions provided, the following two header files must be included in the user C code:

#include "ccm.h"

```
#include "xparameters.h"
```

The hardware settings of your system, including the base address of your CCM core, are in the xparameters.h file. The ccm.h file contains the API of functions specifically for controlling the CCM pCore.

The drivers subdirectory of the pCore contains the example.c file in the  $ccm_v2_00_a/example$  subfolder. This file is a sample C program that demonstrates how to use the CCM pCore API. It contains the report\_ccm\_settings() function, which demonstrates how to use the functions provided by the ccm.h driver to read the current status of the core's configuration registers. This file also contains the CCM\_Update\_Example() function, which provides an example of updating those configuration registers.

Each software register defined in Table 1 has a constant defined in ccm.h that is set to the offset for that register. To write to a register, use the CCM\_WriteReg() function using the base address of your CCM pCore instance (from xparameters.h), the offset of the desired register, and the data to write. For example:

CCM\_WriteReg(XPAR\_CCM\_0\_BASEADDR, CCM\_REG04\_K11, 12345);

Reading a value from a register also uses the base address and offset for the register:

Xuint32 value = CCM\_ReadReg(XPAR\_CCM\_0\_BASEADDR, CCM\_REG04\_K11);

For operations that require reading or writing only a single bit, rather than an entire 32-bit word, ccm.h provides pre-defined bit masks as shown in Table 2.

#### Table 2: Pre-defined Bit Masks

| CCM_CTL_EN_MASK   | Bit mask for the software enable bit of the control register        |
|-------------------|---------------------------------------------------------------------|
| CCM_CTL_RUE_MASK  | Bit mask for the register update enable bit of the control register |
| CCM_RST_RESET     | Bit mask for the manual reset bit of the reset register             |
| CCM_RST_AUTORESET | Bit mask for the autoreset bit of the reset register                |

For additional convenience, pre-defined functions are provided in ccm.h for the most-used operations as shown in Table 3.

#### Table 3: Pre-defined Functions

| CCM_Enable(BaseAddress)           | Enables the CCM pCore software enable         |
|-----------------------------------|-----------------------------------------------|
| CCM_Disable(BaseAddress)          | Disables the CCM pCore software enable        |
| CCM_RegUpdateEnable(BaseAddress)  | Enables the CCM pCore register update enable  |
| CCM_RegUpdateDisable(BaseAddress) | Disables the CCM pCore register update enable |
| CCM_Reset(BaseAddress)            | Asserts the CCM pCore manual reset            |
| CCM_ClearReset(BaseAddress)       | Clears the CCM pCore resets                   |
| CCM_AutoSyncReset(BaseAddress)    | Asserts the CCM pCore auto reset              |

## **CORE Generator – Graphical User Interface**

The Color Correction Matrix core is easily configured to meet developers' specific needs before instantiation through the CORE Generator<sup>™</sup> graphical user interface (GUI). Once developers start to build the Color Correction Matrix core within the CORE Generator system, they are guided through and asked to set various parameters. This section provides a quick reference to the windows and parameters that can be configured at compile time.

| 📢 Color Correction Matrix                                                                                                    |                                                                                                    |                                                                                                    |                                                        |      |
|----------------------------------------------------------------------------------------------------|----------------------------------------------------------------------------------------------------|----------------------------------------------------------------------------------------------------|--------------------------------------------------------|------|
| View                                                                                                    |                                                                                                    |                                                                                                    |                                                        |      |
| IP Symbol                                                                                                    | e x                                                                                                    | LogiCXRE                                                                                                    | <b>Color Correction Matrix</b>                         | 1.0  |
| CLK<br>CE<br>SCLR<br>VIDE0_DATA_IN[23:0]<br>HBLANK_IN<br>VBLANK_IN<br>ACTIVE_VIDE0_IN<br>SYSGEN_CLK<br>SYSGEN_CLK<br>SPLB_CLK<br>SPLB_CLK<br>SPLB_RST<br>PLB_ABUS[31:0]<br>PLB_PAAALID<br>PLB_PAAALID<br>PLB_WRDBUS[31:0]<br>CCM_CONTROL[1:0]<br>CCM_K11[17:0]<br>CCM_K12[17:0]<br>CCM_K12[17:0]<br>CCM_K21[17:0]<br>CCM_K21[1 | → MDEO_DATA_OUT[23:0]<br>→ HBLANK_OUT<br>→ VBLANK_OUT<br>→ ACTIVE_MDEO_OUT<br>→ SL_ADDRACK<br>→ SL_WADACK<br>→ SL_WRDACK<br>→ SL_RDDBUS[31:0]<br>→ SL_RDDACK<br>→ SL_RDDACK<br>→ SL_RDCOMP | Component Name V<br>Input Data Width<br>Output Data Width<br>Output Clamping Value<br>Output Clipping Value<br>Interface Selection<br>© EDK Pcore<br>© General Purpose<br>© Constant | ccm_v2_0 8 8 9 0 Range: 0255 255 Range: 0255 Processor | Help |

Figure 2: Graphical User Interface – Screen 1

The first screen (Figure 2) shows a representation of the IP symbol on the left side, and the settable parameters on the right, which are described as follows:

- **Component Name**: The component name is used as the base name of output files generated for the module. Names must begin with a letter and must be composed from characters: a to z, 0 to 9 and "\_".
- Input Data Width (IWIDTH): Specifies the bit width of the input color channel for each component.
- Output Data Width (OWIDTH): Specifies the bit width of the output color channel for each component.
- **Output Clamping Value**: Specifies the minimum value of the output. Allowable values are from 0 to 2OWDITH-1. The clamping value must be less than the clipping value.
- **Output Clipping Value**: Specifies the maximum value of the output. Allowable values are from 0 to 2OWDITH-1. The clipping value must be larger than the clamping value.

- **Interface Selection**: As described in the previous sections, this option allows for the configuration of three different interfaces for the core.
  - EDK pCore Interface: The CORE Generator tool generates a pCore that can be easily imported into an EDK project as a hardware peripheral and coefficients can be programmed via registers. When the EDK pCore interface is selected, the Input- and Output- Data Width, Clipping -, and Clamping Value fields, as well as Page 2 of the GUI are inactive. The parameters of the EDK pCore are controllable via the EDK core configuration GUI and software drivers.
  - **General Purpose Processor Interface**: The CORE Generator tool generates a set of ports to be used to program the core.
  - **Constant Interface**: The matrix coefficients and offsets are constant, and, consequently, no programming is necessary.

The second screen (Figure 3) also shows a representation of the IP symbol on the left side, but has a second set of settable parameters on the right, as described in this section.

Figure 3: Graphical User Interface – Screen 2

• **Coefficient Matrix**: Enter the floating-point coefficients ranging from [-4, 4] (K in Equation 1) by specifying the 18 bit coefficients with 15 fractional bits of the coefficient matrix. The entered values will be the default used to initialize the core and the values used when the core is reset. Enter the real valued coefficients as floating-point decimal values in the range [-4.0, 4.0] (K in Equation 1). When the core is generated, the floating-point decimal

value is converted to an 18-bit vector with 15 fractional bits, which are used internally to the core. The specified coefficient values will be the defaults used to initialize the core and the values used when the core is reset.

- Offsets: Enter the offset coefficients (O in Equation 1). These signed coefficients have the same bit width as the output. Enter the offset values (O in Equation 1). These signed integer values must be in the range [-2<sup>OWIDTH</sup>, 2<sup>OWIDTH</sup>], and are 1-bit wider than the Output Data Width specified on the first page of the GUI.
- Include conversion from CMY to RGB: The Color Correction Matrix core can accept either RGB or CMY inputs. When selecting this conversion, the core will modify the coefficient matrix to also convert the CMY input to RGB output. The equation to calculate the new coefficient matrix is as follows:

$$K' = \begin{bmatrix} K_{11} & K_{12} & K_{13} \\ K_{21} & K_{22} & K_{23} \\ K_{31} & K_{32} & K_{33} \end{bmatrix} \begin{bmatrix} -1 & 1 & 1 \\ 1 & -1 & 1 \\ 1 & 1 & -1 \end{bmatrix}$$
Equation 2

**Core Symbol and Port Descriptions** 

As discussed previously, the Color Correction Matrix core can be configured with three different interface options, each resulting in a slightly different set of ports. The Color Correction Matrix core uses a set of signals that is common to all of the Xilinx Video IP cores called the Xilinx Streaming Video Interface (XSVI). The XSVI, clk, ce, and sclr signals are common to all interface options and are shown in Figure 4 and described by Table 4.

### **Xilinx Streaming Video Interface**

The Xilinx Streaming Video Interface (XSVI) is a set of signals common to all of the Xilinx video cores used to stream video data between IP cores. For a complete description of this interface, see the <u>UG762</u>: <u>Xilinx Streaming Video</u> <u>Interface User Guide</u>. XSVI is also defined as an Embedded Development Kit (EDK) bus type so that the tool can automatically create input and output connections to the core. This definition is embedded in the pCORE interface provided with the IP, and it allows an easy way to cascade connections of Xilinx Video Cores. The Color Correction Matrix IP core uses the following subset of the XSVI signals:

- video\_data
- vblank
- hblank
- active\_video

Other XSVI signals on the XSVI input bus, such as video\_clk, vsync, hsync, field\_id, and active\_chr do not affect the function of this core.

Note: These signals are neither propagated, nor driven on the XSVI output of this core.

The following is an example EDK Microprocessor Peripheral Definition (.MPD) file definition.

Input side:

```
BUS_INTERFACE BUS = XSVI_IN, BUS_TYPE = TARGET, BUS_STD = XSVI
PORT hblank_i = hblank, DIR = I,
PORT vblank_i = vblank, DIR = I,
                                                                         BUS = XSVI_IN
                                                                         BUS = XSVI_IN
PORT active_video_i = active_video, DIR = I,
                                                                         BUS = XSVI_IN
PORT video_data_i = video_data, DIR = I, VEC=[C_DATA_WIDTH-1:0], BUS = XSVI_IN
```

Output side:

```
BUS_INTERFACE BUS = XSVI_OUT, BUS_TYPE = INITIATOR, BUS_STD = XSVI
PORT hblank_o = hblank, DIR = I,
PORT vblank_o = vblank, DIR = I,
                                                                            BUS = XSVI_OUT
                                                                            BUS = XSVI_OUT
                                                                            BUS = XSVI_OUT
PORT active_video_o = active_video, DIR = I,
PORT video_data_o = video_data, DIR = I, VEC=[3*C_DATA_WIDTH-1:0], BUS = XSVI_OUT
```

The Color Correction Matrix IP core is fully synchronous to the core clock, clk. Consequently, the input XSVI bus is expected to be synchronous to the input clock, clk. Similarly, to avoid clock re-sampling issues, the output XSVI bus for this IP is synchronous to the core clock, clk. The video\_clk signals of the input and output XSVI buses are not used.

#### **Constant Interface**

As this interface does not provide additional programmability, the Constant Interface has no ports other than the Xilinx Streaming Video Interface, clk, ce, and sclr signals. The Constant Interface Core Symbol is shown in Figure 4.

|  | video_data_in<br>hblank_in<br>vblank_in<br>active_video_in<br>sclr<br>ce<br>clk | video_data_out<br>hblank_out<br>vblank_out<br>active_video_out |  |
|--|---------------------------------------------------------------------------------|----------------------------------------------------------------|--|
|--|---------------------------------------------------------------------------------|----------------------------------------------------------------|--|

Figure 4: Core Symbol for the Constant Interface

| Port Name        | Port Width       | Direction | Description                             |
|------------------|------------------|-----------|-----------------------------------------|
| video_data_in    | 3* <i>IWIDTH</i> | IN        | Data input bus                          |
| hblank_in        | 1                | IN        | Horizontal blanking input               |
| vblank_in        | 1                | IN        | Vertical blanking input                 |
| active_video_in  | 1                | IN        | Active video signal input               |
| video_data_out   | 3* <i>OWIDTH</i> | OUT       | Data output bus                         |
| hblank_out       | 1                | OUT       | Horizontal blanking output              |
| vblank_out       | 1                | OUT       | Vertical blanking output                |
| active_video_out | 1                | OUT       | Active video signal output              |
| clk              | 1                | IN        | Rising-edge clock                       |
| се               | 1                | IN        | Clock enable (active high)              |
| sclr             | 1                | IN        | Synchronous clear – reset (active high) |

Table 4: Port Descriptions for the Constant Interface

• video\_data\_in: This bus contains the three individual color inputs in the following order from MSB to LSB [red : blue : green] or [cyan : yellow : magenta]. Color values are expected in IWIDTH bits wide unsigned integer representation.

| Bits               | 3IWIDTH-1:2IWIDTH | 2IWIDTH-1:IWIDTH | IWIDTH-1:0 |
|--------------------|-------------------|------------------|------------|
| Video Data Signals | Red               | Blue             | Green      |
| video Data Signais | Cyan              | Yellow           | Magenta    |

- hblank\_in: The hblank\_in signal conveys information about the blank/non-blank regions of video scan lines. This signal is not actively used in the CCM core, but passed through the core with a delay matching the latency of the corrected data.
- **vblank\_in**: The vblank\_in signal conveys information about the blank/non-blank regions of video frames, and is used by the CCM core to detect end of a frame, when user registers can be copied to active registers to avoid visual tearing of the image. This signal is passed through the core with a delay matching the latency of the corrected data.
- **active\_video\_in**: The active\_video\_in signal is high when valid data is presented at the input. This signal is not actively used in the CCM core, but passed through the core with a delay matching the latency of the corrected data.
- **clk clock**: Master clock in the design.
- **ce clock enable**: Pulling CE low suspends all operations within the core. Outputs are held, no input signals are sampled, except for reset (SCLR takes precedence over CE).
- sclr synchronous clear: Pulling SCLR high results in resetting all output control signal pins to 0, and resetting the video\_data\_out bus to the clamping values for each color channel. Internal registers within the XtremeDSP slice and D-flip-flops are cleared. However, the core uses SRL16/SRL32-based delay lines for hblank, vblank, and active\_video generation, which are not cleared by SCLR. This may result in non-zero outputs after SCLR is deasserted, until the contents of SRL16/SRL32s are flushed. Unwanted results can be avoided if SCLR is held active until SRL16/SRL32s are flushed.
- video\_data\_out: This bus contains RGB output in the same order as video\_data\_in. Color values are represented as OWIDTH bits wide unsigned integers.

| Bits               | 3*OWIDTH-1:2*OWIDTH | 2*OWIDTH-1:OWIDTH | OWIDTH-1:0 |
|--------------------|---------------------|-------------------|------------|
| Video Data Signals | Red                 | Blue              | Green      |

www.xilinx.com

• **hblank\_out, vblank\_out and active\_video\_out**: The corresponding input signals are delayed so active\_video and blanking outputs are in phase with the video data output, maintaining the integrity of the video stream. The blanking and active\_video outputs are connected to the corresponding inputs via delay lines matching the propagation delay of the RGB processing pipe. Unwanted blanking inputs should be tied high, and corresponding outputs left unconnected, which will result in the trimming of any unused logic within the core.

The active\_video blanking signals do not affect the processing behavior of the core. Asserting or deasserting them will not stall processing or the R, G, B streams, and neither will force video outputs to zero.

## **EDK pCore Interface**

The EDK pCore Interface generates Processor Local Bus (PLB4.6) interface ports in addition to the clk, ce, sclr, and Xilinx Streaming Video Signals. The PLB bus signals are automatically connected when the generated pCore is inserted into an EDK project. The Core Symbol for the EDK pCore Interface is shown in Figure 5. The Xilinx Streaming Video Interface clk, ce, and sclr are described in the previous section (Table 4). For more information on the PLB bus signals, see Processor Local Bus (PLB) v4.6.

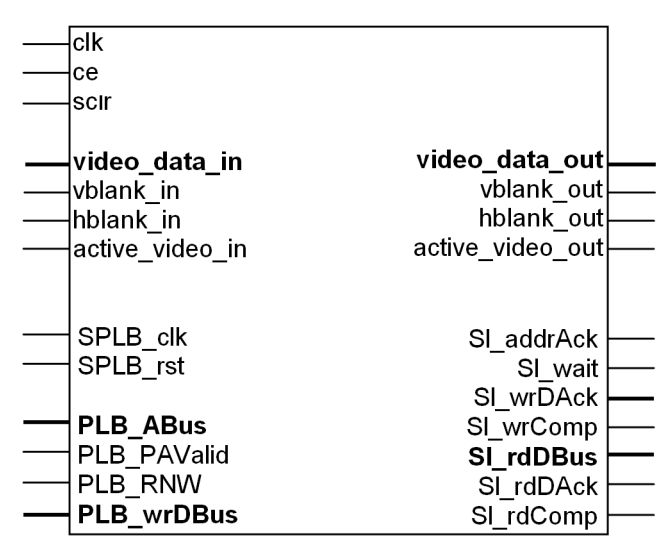

Figure 5: Core Symbol for the EDK pCore Interface

### **General Purpose Processor Interface**

The General Purpose Processor Interface exposes all matrix coefficients and offsets as ports. The Core Symbol for the General Purpose Processor Interface is shown in Figure 6. The Xilinx Streaming Video Interface clk, ce, and sclr are described in the previous section. The General Purpose Processor ports are described in Table 5.

The coefficient and offset ports are stored in the port registers within the core, and the port values are latched into the working registers at the rising edge of vblank\_in when bit 1 of ccm\_control port is set to 1. At the beginning of the next frame, designated by a rising edge in vblank\_in, the port registers will all update.

| <br>video_data_in<br>hblank_in | video_data_out<br>hblank_out |  |
|--------------------------------|------------------------------|--|
| <br>vblank_in                  | vblank_out                   |  |
| <br>active_video_in            | active_video_out             |  |
| <br>sclr                       |                              |  |
| <br>се                         |                              |  |
| <br>clk                        |                              |  |
| <br>ccm_control                |                              |  |
| <br>ccm_k11                    |                              |  |
| <br>ccm_k12                    |                              |  |
| <br>ccm_k13                    |                              |  |
| <br>ccm_k21                    |                              |  |
| <br>ccm_k22                    |                              |  |
| <br>ccm_k23                    |                              |  |
| <br>ccm_k31                    |                              |  |
| <br>ccm_k32                    |                              |  |
| <br>ccm_k33                    |                              |  |
| <br>ccm_roffset                |                              |  |
| <br>ccm_goffset                |                              |  |
| <br>ccm_boffset                |                              |  |
|                                |                              |  |

Figure 6: Core Symbol for the General Purpose Processor Interface

| Port Name   | Port Width      | Description                                                                                                    |
|-------------|-----------------|----------------------------------------------------------------------------------------------------|
| ccm_control | 2               | Bit 0<br>Software Enable<br>0 - Not enabled<br>1 - Enabled<br>Bit 1<br>Semaphore for PLB Register Update<br>0 - Normal Operating Mode, software safe for updating PLB registers<br>1 - Register Update, stored register values are updated in the core on the next<br>rising edge of vblank_in |
| ccm_k11     | 18              | Matrix Coefficient values are presented in 18.15 fixed point format. 18-bit signed                                                                                                    |
| ccm_k12     | 18              | 32768.                                                                                                    |
| ccm_k13     | 18              |                                                                                                    |
| ccm_k21     | 18              |                                                                                                    |
| ccm_k22     | 18              |                                                                                                    |
| ccm_k23     | 18              |                                                                                                    |
| ccm_k31     | 18              |                                                                                                    |
| ccm_k32     | 18              |                                                                                                    |
| ccm_k33     | 18              |                                                                                                    |
| ccm_roffset | OWIDTH + 1 wide | OWIDTH + 1-bit wide signed integer value in the range [-(2 <sup>OWIDTH</sup> ) : (2 <sup>OWIDTH</sup> )-1]                                                                                                    |
| ccm_goffset | OWIDTH + 1 wide |                                                                                                    |
| ccm_boffset | OWIDTH + 1 wide |                                                                                                    |

| Table | 5: | Ports | for t | he | General | Purpose | Processor | Interface |
|-------|----|-------|-------|----|---------|---------|-----------|-----------|
|-------|----|-------|-------|----|---------|---------|-----------|-----------|

# **Control Signals and Timing**

The propagation delay of the Color Correction Matrix core is independent of parameterization and actual signal (R, G, B, hblank\_in, vblank\_in, active\_video\_in) values. Deasserting CE suspends processing, which may be useful for data-throttling, to temporarily cease processing of a video stream in order to match the delay of other processing components.

The processing latency of the core is seven CLK cycles.

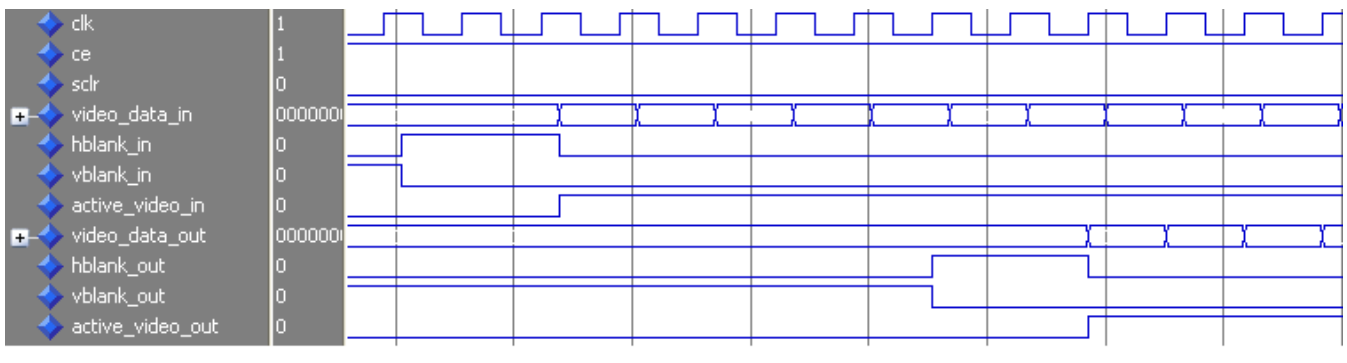

Figure 7: Timing Signals

## **Core Resource Utilization and Performance**

For an accurate measure of the usage of primitives, slices, and CLBs for a particular instance, check the **Display Core Viewer after Generation** check box in the CORE Generator interface.

The information presented in Table 6, Table 7, Table 8, and Table 9 is a guide to the resource utilization of the Color Correction Matrix core for all input/output width combinations for Spartan-3 DSP, Spartan-6, Virtex-5, and Virtex-6 FPGA families. The Xtreme DSP Slice count is always 9, regardless of parameterization, and this core does not use any block RAMs, dedicated I/O, or CLK resources. The design was tested using ISE<sup>®</sup> v12.2 tools with default tool options for characterization data.

| Input Width | Output Width | FFs | LUTs | Slices | XtremeDSP<br>Slices | Clock<br>Frequency<br>(MHz) |
|-------------|--------------|-----|------|--------|---------------------|-----------------------------|
| 8           | 8            | 71  | 33   | 52     | 9                   | 200                         |
| 8           | 10           | 83  | 39   | 55     | 9                   | 181                         |
| 8           | 12           | 95  | 45   | 62     | 9                   | 181                         |
| 10          | 8            | 73  | 36   | 51     | 9                   | 200                         |
| 10          | 10           | 85  | 42   | 62     | 9                   | 197                         |
| 10          | 12           | 97  | 48   | 67     | 9                   | 181                         |
| 12          | 8            | 75  | 39   | 56     | 9                   | 191                         |
| 12          | 10           | 87  | 45   | 63     | 9                   | 191                         |
| 12          | 12           | 99  | 51   | 68     | 9                   | 181                         |

Table 6: Spartan-3A DSP - XC3SD3400A, Speedgrade = 4

Table 7: Spartan-6 -XC6SLX45FGG676,C, Speedgrade = 3

| Input Width | Output Width | FFs | LUTs | Slices | XtremeDSP<br>Slices | Clock<br>Frequency<br>(MHz) |
|-------------|--------------|-----|------|--------|---------------------|-----------------------------|
| 8           | 8            | 71  | 41   | 15     | 9                   | 201                         |
| 8           | 10           | 83  | 45   | 19     | 9                   | 192                         |
| 8           | 12           | 95  | 52   | 21     | 9                   | 210                         |
| 10          | 8            | 73  | 41   | 16     | 9                   | 201                         |
| 10          | 10           | 85  | 47   | 18     | 9                   | 201                         |
| 10          | 12           | 97  | 53   | 23     | 9                   | 149                         |
| 12          | 8            | 75  | 44   | 16     | 9                   | 201                         |
| 12          | 10           | 87  | 49   | 20     | 9                   | 149                         |
| 12          | 12           | 99  | 56   | 24     | 9                   | 201                         |

| Input Width | Output Width | FFs | LUTs | Slices | XtremeDSP<br>Slices | Clock<br>Frequency<br>(MHz) |
|-------------|--------------|-----|------|--------|---------------------|-----------------------------|
| 8           | 8            | 71  | 33   | 32     | 9                   | 371                         |
| 8           | 10           | 83  | 39   | 33     | 9                   | 371                         |
| 8           | 12           | 95  | 45   | 40     | 9                   | 362                         |
| 10          | 8            | 73  | 33   | 28     | 9                   | 371                         |
| 10          | 10           | 85  | 39   | 36     | 9                   | 362                         |
| 10          | 12           | 97  | 45   | 46     | 9                   | 362                         |
| 12          | 8            | 75  | 33   | 31     | 9                   | 346                         |
| 12          | 10           | 87  | 39   | 40     | 9                   | 371                         |
| 12          | 12           | 99  | 45   | 46     | 9                   | 362                         |

#### Table 8: Virtex-5 - XC5VSX50T, Speedgrade = 1

Table 9: Virtex-6 - XC6VLX240TFF1156,C, Speedgrade = 2

| Input Width | Output<br>Width | FFs | LUTs | Slices | BRAM18 | BRAM8 | Clock<br>Frequency<br>(MHz) |
|-------------|-----------------|-----|------|--------|--------|-------|-----------------------------|
| 8           | 8               | 71  | 41   | 15     | 3      | 0     | 397                         |
| 8           | 10              | 83  | 47   | 20     | 3      | 0     | 405                         |
| 8           | 12              | 95  | 51   | 24     | 3      | 0     | 405                         |
| 10          | 8               | 73  | 40   | 17     | 3      | 0     | 397                         |
| 10          | 10              | 85  | 45   | 22     | 3      | 0     | 388                         |
| 10          | 12              | 97  | 52   | 21     | 3      | 0     | 303                         |
| 12          | 8               | 75  | 42   | 17     | 0      | 3     | 337                         |
| 12          | 10              | 87  | 50   | 20     | 3      | 3     | 397                         |
| 12          | 12              | 99  | 54   | 22     | 3      | 3     | 388                         |

#### **Known Issues**

For for the latest Known Issues see <u>XTP025</u>.

## References

1. Processor Local Bus (PLB) v4.6

# Support

Xilinx provides technical support for this LogiCORE IP product when used as described in the product documentation. Xilinx cannot guarantee timing, functionality, or support of product if implemented in devices that are not defined in the documentation, if customized beyond that allowed in the product documentation, or if changes are made to any section of the design labeled *DO NOT MODIFY*.

## **License Options**

The Color Correction Matrix core provides the following three licensing options:

- Simulation Only
- Full System Hardware Evaluation
- Full

After installing the required Xilinx ISE software and IP Service Packs, choose a license option.

#### **Simulation Only**

The Simulation Only Evaluation license key is provided with the Xilinx CORE Generator tool. This key lets you assess core functionality with either the example design provided with the Color Correction Matrix core, or alongside your own design and demonstrates the various interfaces to the core in simulation. (Functional simulation is supported by a dynamically generated HDL structural model.)

No action is required to obtain the Simulation Only Evaluation license key; it is provided by default with the Xilinx CORE Generator software.

#### **Full System Hardware Evaluation**

The Full System Hardware Evaluation license is available at no cost and lets you fully integrate the core into an FPGA design, place-and-route the design, evaluate timing, and perform functional simulation of the Color Correction Matrix core using the example design and demonstration test bench provided with the core.

In addition, the license key lets you generate a bitstream from the placed and routed design, which can then be downloaded to a supported device and tested in hardware. The core can be tested in the target device for a limited time before timing out (ceasing to function), at which time it can be reactivated by reconfiguring the device.

To obtain a Full System Hardware Evaluation license, do the following:

- 1. Navigate to the product page for this core.
- 2. Click Evaluate.
- 3. Follow the instructions to install the required Xilinx ISE software and IP Service Packs.

#### Full

The Full license key is available when you purchase the core and provides full access to all core functionality both in simulation and in hardware, including:

- Functional simulation support
- Full implementation support including place and route and bitstream generation
- Full functionality in the programmed device with no time outs

To obtain a Full license key, you must purchase a license for the core. Click on the "Order" link on the Xilinx.com IP core product page for information on purchasing a license for this core. After doing so, click the "How do I generate a license key to activate this core?" link on the Xilinx.com IP core product page for further instructions.

## **Installing Your License File**

The Simulation Only Evaluation license key is provided with the ISE CORE Generator system and does not require installation of an additional license file. For the Full System Hardware Evaluation license and the Full license, an email will be sent to you containing instructions for installing your license file. Additional details about IP license key installation can be found in the ISE Design Suite Installation, Licensing and Release Notes document.

## **Revision History**

The following table shows the revision history for this document:

| Date     | Version | Description of Revisions      |  |  |  |  |
|----------|---------|-------------------------------|--|--|--|--|
| 04/24/09 | 1.0     | Initial Xilinx release.       |  |  |  |  |
| 07/23/10 | 2.0     | Updated for core version 2.0. |  |  |  |  |

## **Notice of Disclaimer**

Xilinx is providing this product documentation, hereinafter "Information," to you "AS IS" with no warranty of any kind, express or implied. Xilinx makes no representation that the Information, or any particular implementation thereof, is free from any claims of infringement. You are responsible for obtaining any rights you may require for any implementation based on the Information. All specifications are subject to change without notice. XILINX EXPRESSLY DISCLAIMS ANY WARRANTY WHATSOEVER WITH RESPECT TO THE ADEQUACY OF THE INFORMATION OR ANY IMPLEMENTATION BASED THEREON, INCLUDING BUT NOT LIMITED TO ANY WARRANTIES OR REPRESENTATIONS THAT THIS IMPLEMENTATION IS FREE FROM CLAIMS OF INFRINGEMENT AND ANY IMPLIED WARRANTIES OF MERCHANTABILITY OR FITNESS FOR A PARTICULAR PURPOSE. Except as stated herein, none of the Information may be copied, reproduced, distributed, republished, downloaded, displayed, posted, or transmitted in any form or by any means including, but not limited to, electronic, mechanical, photocopying, recording, or otherwise, without the prior written consent of Xilinx.